# Swapping onto a Wait List (when registering in WINGS, not Schedule Planner)

You want to get on a wait list for a class, but you don't want to lose your 2<sup>nd</sup> choice in the event a seat doesn't open up in your 1<sup>st</sup> choice. What do you do?

Register into your backup class first, then use the **SWAP** feature to enroll on the wait list of your 1<sup>st</sup> choice. If a seat becomes available and you are at the top of the wait list with no conflicts or errors, WINGS will drop your backup class and add your desired class. If you never get enrolled off the wait list, you are not dropped from your 2<sup>nd</sup> choice.

Situations that can be solved by setting up the swap correctly:

- Time conflicts with another class
- The class you want will put you over 18 credits
  - If the class is three credits and will put you at 18 or more credits, use a 3 credit class you are already enrolled in to use in the swap. If you get into your 1<sup>st</sup> choice, the other class will be dropped.
- Already enrolled in one section of the class but you prefer to have a different section

You must be enrolled in the class you plan to drop before you attempt the swap transaction. You can be in a maximum of 12 wait listed credits.

# **Directions:**

- 1. **Register into your back up course first**. This can be done in WINGS or Schedule Planner, but the following steps must be done in WINGS.
- 2. In WINGS, start a new enrollment action by going to the **Swap tab** of the enrollment area. This is under the **Enroll** link or the **Enrollment: Swap** option in the drop down menu of the Academics section of your homepage.

| Search 🥒                                                                                                    | B                  | eadlines 🛛 😡 URL          |                                             |  |  |
|----------------------------------------------------------------------------------------------------|--------------------|---------------------------|---------------------------------------------|--|--|
| Plan                                                                                                    | Fall 2020 Schedule |                           |                                             |  |  |
| Enroll<br>My Academics                                                                                                    |                    | Class                     | Schedule                                    |  |  |
| Schedule Planner                                                                                                    | 3                  | EDS 463-01<br>LEC (2925)  | Mo 12:05PM -<br>2:50PM<br>Morris 355        |  |  |
| other academic  Academic Planner Advisement Report -AR Apply for Graduation Class Schedule Course History Enrollment: Add Enrollment: Swap Exam Schedule | 3                  | GCL 310-01<br>LEC (4128)  | We 2:15PM -<br>3:40PM<br>Graff Main 247     |  |  |
|                                                                                                    | 3                  | HED 207-02<br>LEC (2181)  | TuTh 11:00AM -<br>12:25PM<br>Cartwright 339 |  |  |
|                                                                                                    | 8                  | MUS 317-411<br>LEC (1883) | Internet                                    |  |  |

3. Choose the class to drop from the **Swap This Class** drop down. (This is the class that will be dropped.) Search for the class or enter the 4-digit Class Nbr in the **With This Class** section. (This is your preferred class with the wait list.) Click **Enter** when done.

| Search Plan Enroll My Academics                                                      |
|--------------------------------------------------------------------------------------|
| My Class Schedule   Add   Drop Swap   Term Information                               |
| Swap a Class                                                                         |
| 1. Select a class to swap                                                            |
| Select the class you wish to swap then select the class you wish to replace it with. |
| Fall 2020   Undergraduate   UW-La Crosse                                             |
| Swap This Class                                                                      |
| Select from your schedule GCL 310: Theories/Rsrch 2nd Lang Acquis                    |
| With This Class                                                                      |
| Search for Class Search V Search                                                     |
| Enter Class Nbr 4047 Enter                                                           |
| My Fall 2020 Class Schedule                                                          |

- 4. If the class has linked lecture/lab, choose your preferred section or review the information and click **Next**.
- 5. Click the box Wait list if class is full. Then click Next.

#### 1. Select a class to swap - Enrollment Preferences

Fall 2020 | Undergraduate | UW-La Crosse SPA 302 - Spain: Conversation & Culture **Class Preferences** Wait List Vait list if class is full SPA 302-01 Lecture A Wait List Grading Graded Session Regular Academic Session Units 3.00 Career Undergraduate Enrollment Information · Prerequisite: SPA 202 or SPA 221 or placement based on UW System Placement Test scores. Cancel Previous Next Section Component Days & Times Room Instructor Start/End Date 01 Lecture Tu 7:45AM - 9:10AM Centennial 2305 Victoria Calmes 09/08/2020 - 12/16/2020 NOTES Class Notes This class has additional fees associated with it. Please navigate to www.uwlax.edu/cashiers and click on the Special Course Fees link for details. Students enrolled in this class should not schedule other activities during this class time. The instructor will inform students at the beginning of the semester which days attendance is required and/or encouraged.

### 6. Review the swap. When ready, click Finish Swapping.

#### 2. Confirm your selection

Select Finish Swapping to process your swap request. To exit without swapping these classes, select Cancel.

| You are replacing                                                                                                    | this class                                     |                    |                |                       |              |        |
|----------------------------------------------------------------------------------------------------|------------------------------------------------|--------------------|----------------|-----------------------|--------------|--------|
|                                                                                                    |                                                | Fnrolled           | Oropped        | ▲ Wait Listed         | d            |        |
| Class                                                                                                    | Description                                    | Days/Times         | Room           | Instructor            | Units        | Status |
| GCL 310-01<br>(4128)                                                                                                    | Theories/Rsrch<br>2nd Lang Acquis<br>(Lecture) | We 2:15PM - 3:40PM | Graff Main 247 | C. Mitchell           | 3.00         | ~      |
| and the second second se |                                                |                    |                |                       |              |        |
|                                                                                                    |                                                | Open               | Closed         | <mark>≜</mark> Wait L | _ist         |        |
| Class                                                                                                    | Description                                    | Open<br>Days/Times | Closed Room    | Wait L                | ist<br>Units | Status |

7. You will receive a message indicating your spot on the wait list. If you get to position #1 and a seat becomes available, your backup class will be dropped and your wait listed class will be added as long as there are no errors. You will receive an email if you are registered into the class or if there was an error registering. If there was an

# error, the email will include what the error was.

## 3. View results

View the results of your swap request. Select Fix Errors to try and correct the problems listed or change your swap choices.

Fall 2020 | Undergraduate | UW-La Crosse

| < Success: Classes w         | ere swapped              | 🗙 Error: Unable to sv        | vap class            |          |
|------------------------------|--------------------------|------------------------------|----------------------|----------|
| Class                        | Message                  |                              |                      | Status   |
| Swap GCL 310<br>with SPA 302 | Message:<br>wait list in | Class 4047 is full. You have | e been placed on the | <b>~</b> |
|                              |                          |                              | My Class Sched       | ıle      |

Contact the Records and Registration Office with questions or if you got an email about an error that you do not understand.